學習型態檢測

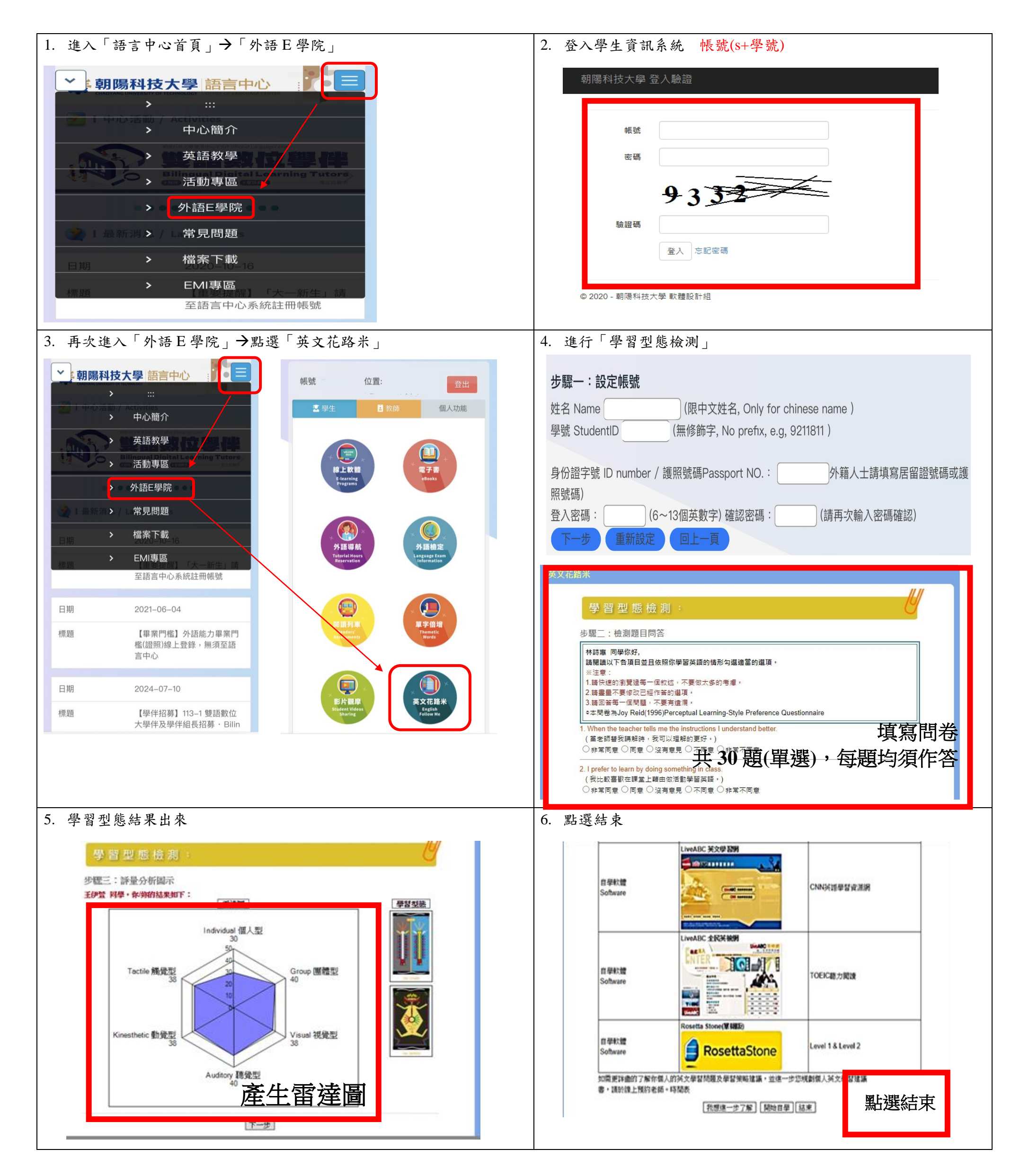

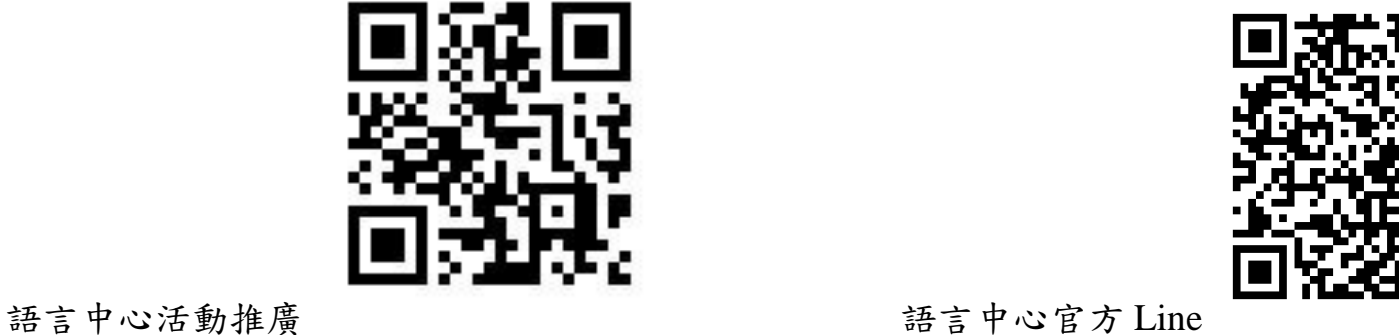

語言中心官方 Line

| 英語能力安置測驗注意事項                   |                     |            |         |       |
|--------------------------------|---------------------|------------|---------|-------|
| 1. 測驗共 60 題, 聽力 25 題(注意:音檔僅播放- | ·次)、綜合 35 長         | 題;時間 50 分, | 考試有時間限制 | ,請在時間 |
| 內送出試卷。                         |                     |            |         | -     |
| 2. Tronclass 帳號、密碼同為學生資訊系統帳號、  | 密碼                  |            |         |       |
| 3. 請勿開啟其他網頁。                   |                     |            |         |       |
|                                | <                   | 閱讀         |         |       |
|                                | 11/35               | 34:29 🕈    | 「」      |       |
| 4. 部分題型左上包含資料, 需點選:            | 11.1.單選題(1分)<br>⊘資料 | ¢          |         |       |

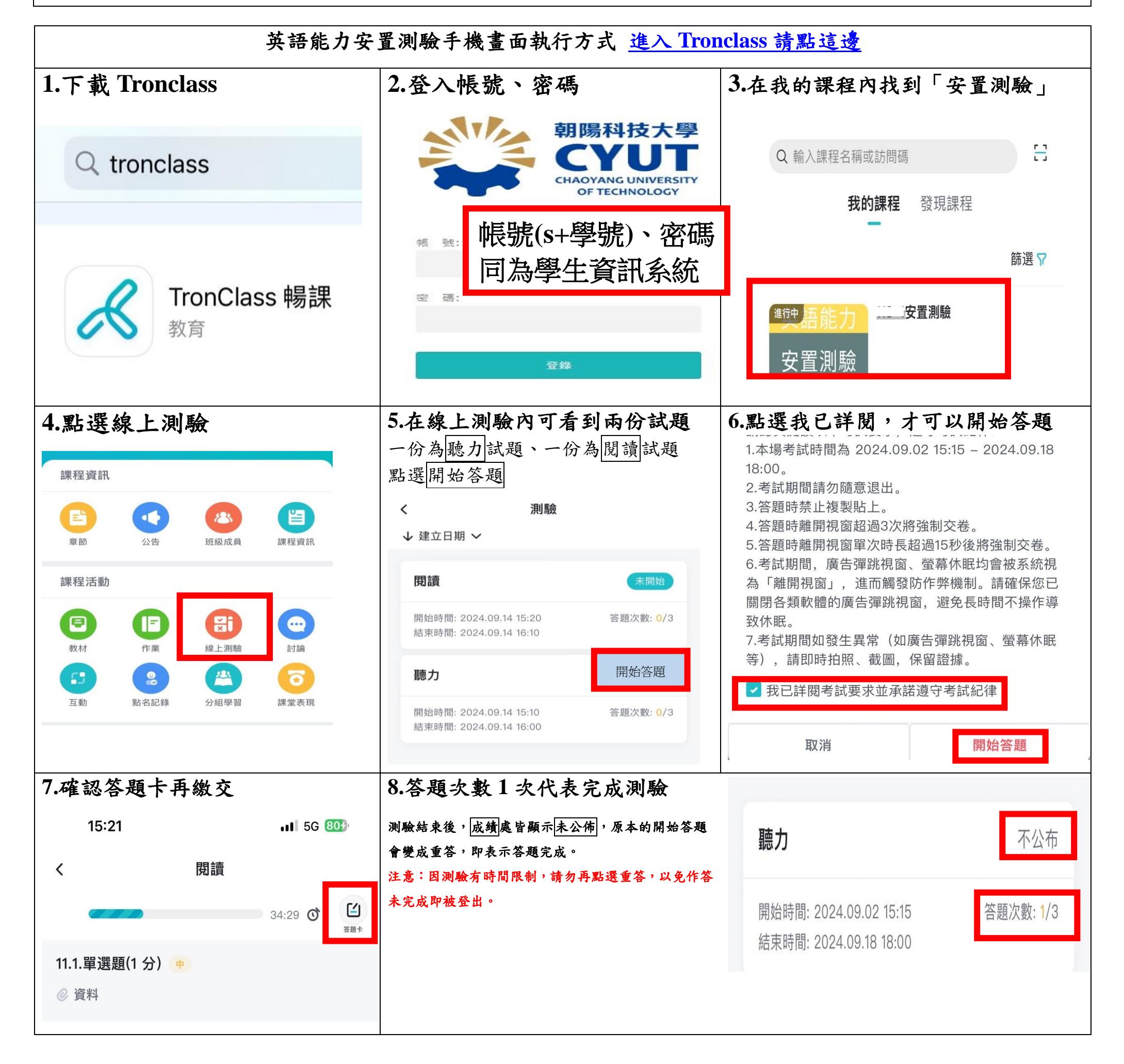